# Webex 操作手順書

### 第 1.2 版

| 作     | 成 | 者  | 株式会社ぴーぷる   |
|-------|---|----|------------|
| 作     | 成 | Ξ  | 2020年4月10日 |
| 最終更新日 |   | 斤日 | 2020年8月25日 |

## 目次

| 目次                | 2  |
|-------------------|----|
| この手順書の対象作業        | 3  |
| インストール手順          | 3  |
| 初回ログイン手順          | 10 |
| ミーティング開始 手順       | 14 |
| 映像・音声 ミュート設定      | 19 |
| 会議の種類による表示方法の使い分け | 20 |
| 画面共有 手順           | 22 |
| ミーティング再参加 手順      | 25 |
| ミーティング終了 手順       | 26 |
| Webex 終了手順        |    |

### この手順書の対象作業

この手順は、オンライン研修会で使用する Webex を「初期設定」、「ミーティング」を行う際に、操作していただく手順です。 会議に参加する為に、以下についてご準備をお願い致します。

#### インターネットに接続できる PC ● 音声デバイス(マイク・スピーカー) ● Web カメラ

### インストール手順

1. Web ブラウザを起動して、以下の URL を入力し、Webex のサイトを開いてください。 URL: <u>https://www.webex.com/ja/downloads.html</u>

#### Google chrome で開いた場合

(1). 「Cisco Webex Meetings」の「ダウンロード」ボタンをクリックしてください。

| cisco Webex Bill | 3 ∨ ブランと価格 ヘルプセンター                    | Q ホスト 参加する サインインマ 単純で成す  |
|------------------|---------------------------------------|--------------------------|
|                  | あらゆるう<br>Webex をし<br>でもご活用            | デバイスで<br>いつでもどこ<br>用ください |
| Cisco            | O Webex Meetings                      | Cisco Webex Teams        |
|                  | <del>7</del> 221-у7<br><b>9920-</b> F | デスクトップ<br>               |
|                  |                                       |                          |

(2). ダウンロード完了後、ページ左下部に表示された「Webex のインストーラ」ファイルをクリックしてください。

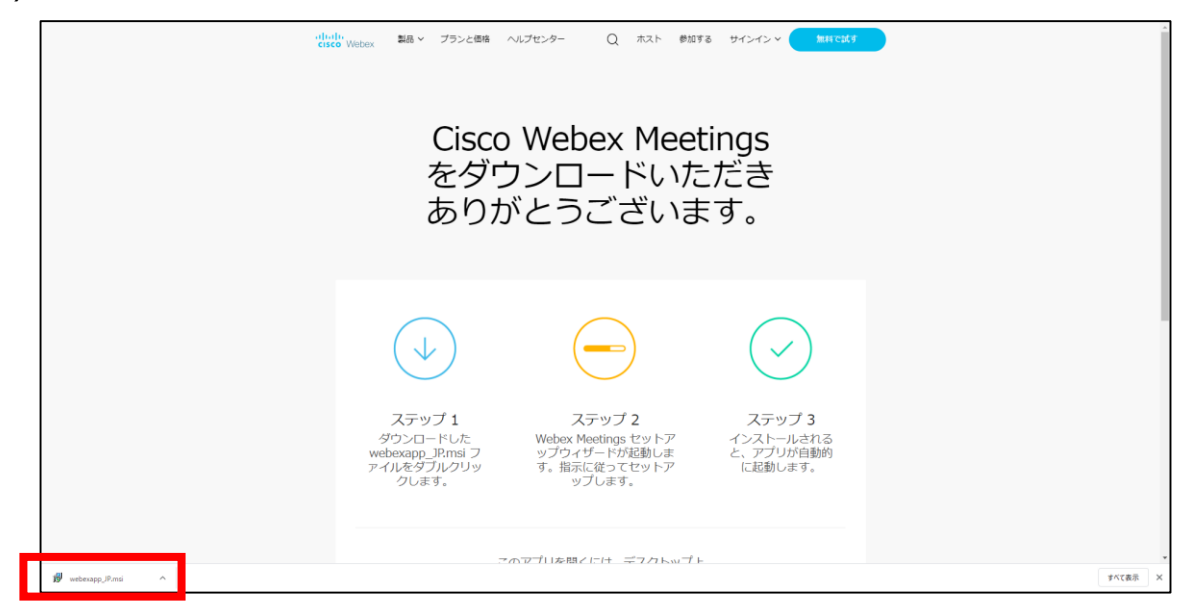

Microsoft Edge で開いた場合

(1). 「Cisco Webex Meetings」の「ダウンロード」ボタンをクリックしてください。

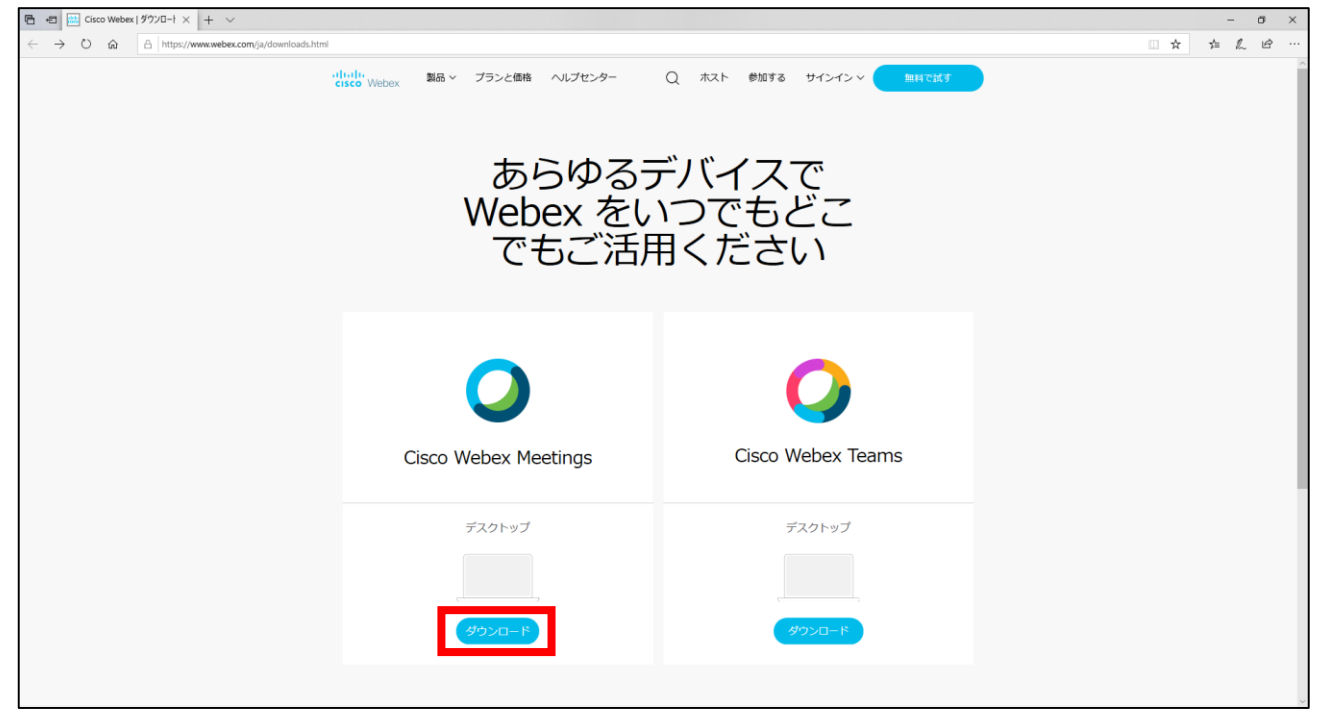

#### (2). ページ下部の「実行」をクリックしてください

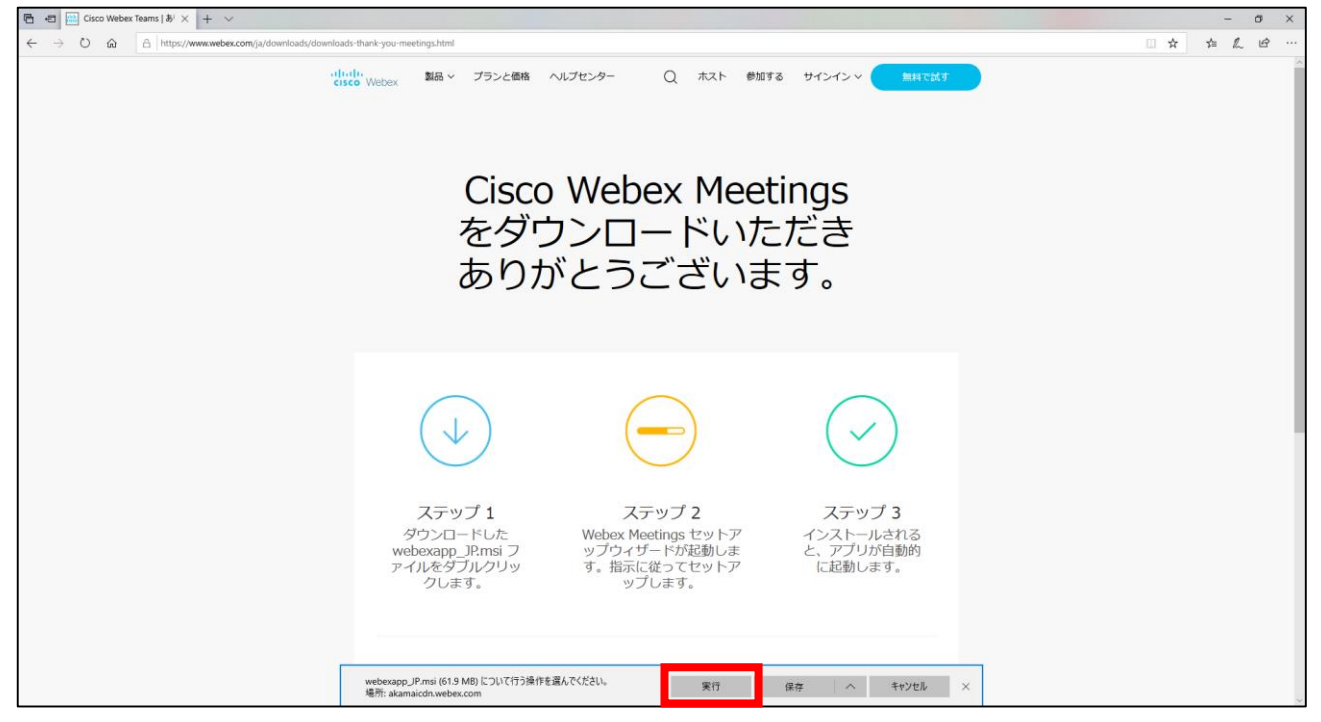

### その他のブラウザで開いた場合 または 前ページの手順でできない場合

(1). 「Cisco Webex Meetings」の「ダウンロード」ボタンをクリックしてください

| あらゆるデバイスで<br>Webex をいつでもどこ<br>でもご活用ください<br>Cisco Webex Meetings<br><sup>520197</sup><br>520197<br>520197 | interface<br>citico Webex 製品 マープランと価格 ヘルプセンター | Q ホスト 参加する サインイン 単純で試す   |
|----------------------------------------------------------------------------------------------------|-----------------------------------------------|--------------------------|
| Cisco Webex Meetings     Cisco Webex Teams       7スクトップ     デスクトップ                                       | あらゆる<br>Webex をし<br>でもご活                      | デバイスで<br>いつでもどこ<br>用ください |
| デスクトップ デスクトップ                                                                                            | Cisco Webex Meetings                          | Cisco Webex Teams        |
| <del>۲-۵۲۵۶)</del>                                                                                       | デスクトップ<br>                                    | デスクトップ<br>               |

(2). ダウンロード完了後、画面下部の「エクスプローラー」アイコンをクリックしてください

🔚 🕙 💿 💷 🛠 🗵 🤮 💽 📕 剩

(3). エクスプローラーを表示後、ダウンロードをクリックしてください

| 🐂   🛃 🔜 🖛   エクスプローラー                     |                                                                                                    |                                                                                                    | —            | о x . |
|------------------------------------------|----------------------------------------------------------------------------------------------------|----------------------------------------------------------------------------------------------------|--------------|-------|
| ファイル ホーム 共有 表示                           |                                                                                                    |                                                                                                    |              | ~ 🕐   |
| 🥫 🔶 🚽 个 🌲 > クイック アクセス                    |                                                                                                    | √ Ō                                                                                                    | クイック アクセスの検索 | Ą     |
| 42                                       | シ と 使田 オスコナル ダー (10)                                                                                                    |                                                                                                    |              | ^     |
| - 🗸 📌 クイック アクセス                          | ◇ よく使用するフォルター(10)                                                                                                    |                                                                                                    |              |       |
| デスクトップ                                   | デスクトップ<br>PC                                                                                                    | ダウンロード<br>PC                                                                                                    |              |       |
|                                          |                                                                                                    | 1 A 1                                                                                                    |              |       |
|                                          | ۲<br>۴<br>キュメント                                                                                                    | ピクチャ                                                                                                    |              |       |
|                                          | PC                                                                                                    | PC                                                                                                    |              |       |
| an cara                                  |                                                                                                    |                                                                                                    |              |       |
| -                                        |                                                                                                    | A second                                                                                                    |              |       |
| I 10 10 10 10 10 10 10 10 10 10 10 10 10 | 2.5                                                                                                    | 1997 - 1997 - 1997 - 1997 - 1997 - 1997 - 1997 - 1997 - 1997 - 1997 - 1997 - 1997 - 1997 - 1997 - 1997 - 1997 - |              |       |
| I A REPORT OF A                          | El X - A A                                                                                                    | 💽 🛫 👘 👘                                                                                                    |              |       |
| 248.*                                    | [1] second second se | R Landon and                                                                                                    |              |       |
| > 🔷 OneDrive                             | The second second second                                                                                                    |                                                                                                    |              |       |
| > 💻 PC                                   | E annual and                                                                                                    | 🔋 initia ta t                                                                                                   |              |       |
| > 💣 ネットワーク                               |                                                                                                    |                                                                                                    |              |       |
|                                          | ◇ 販近使用したフパ1ル(20)                                                                                                    |                                                                                                    |              |       |
|                                          | 🛓 en construction de la construction                                                                                                    | 6 - 1977 P. I                                                                                                   |              |       |
|                                          | Sector Sector                                                                                                    | Post of the                                                                                                    |              |       |
|                                          | · · · · · · · ·                                                                                                    | 1997 - 1997 - 1997 - 1997 - 1997 - 1997 - 1997 - 1997 - 1997 - 1997 - 1997 - 1997 - 1997 - 1997 - 1997 - 1997 - |              |       |
|                                          |                                                                                                    |                                                                                                    |              |       |
|                                          |                                                                                                    |                                                                                                    |              |       |
|                                          | Sector Sector Sector                                                                                                    | 1967 - 1967 - 1967 - 1967 - 1967 - 1967 - 1967 - 1967 - 1967 - 1967 - 1967 - 1967 - 1967 - 1967 - 1967 - 1967 - |              |       |
|                                          |                                                                                                    | Notice The                                                                                                    |              |       |
|                                          |                                                                                                    | No. 1                                                                                                    |              |       |
|                                          |                                                                                                    |                                                                                                    |              |       |
|                                          |                                                                                                    |                                                                                                    |              | -     |
|                                          |                                                                                                    |                                                                                                    |              | ×     |
| 30 個の項目                                  |                                                                                                    |                                                                                                    |              | 0 🖿   |

| (4). ダウンロードした「webexapp_JP.msi」をダブルクリックして | ください。 |
|------------------------------------------|-------|
|------------------------------------------|-------|

| ↓   🕑 📙 🖛             | 管理 ダウンロード                                                                                                    |                                                                                                    | – 🗆 X                                                                                                    |
|-----------------------|----------------------------------------------------------------------------------------------------|----------------------------------------------------------------------------------------------------|----------------------------------------------------------------------------------------------------|
| ファイル ホーム 共有 表示        | アプリケーション ツール                                                                                                    |                                                                                                    | ~ 🔞                                                                                                    |
| ← → ~ ↑ ↓ > PC > ダウンロ | ň–-                                                                                                    | ✓ <sup>ひ</sup> ダウンロードの                                                                                                    | )検索 タ                                                                                                    |
|                       | 名前                                                                                                    | ■ 新日時                                                                                                    | 毎類 ▲                                                                                                    |
| 📌 クイック アクセス           |                                                                                                    | 3C.#/1 LI #7                                                                                                    | 12.78                                                                                                    |
| 🔜 デスクトップ              | ★ ~ 今日 (1)                                                                                                    |                                                                                                    |                                                                                                    |
| 👆 ダウンロード              | 🖈 🔂 webexapp_JRmsi                                                                                                    | 2020/04/10 14:43                                                                                                    | Windows インストー                                                                                                    |
| ドキュメント                | ションがしたであるようなので、                                                                                                    |                                                                                                    |                                                                                                    |
| 📰 ピクチャ                | ★ = ±, b <u>b</u>                                                                                                    |                                                                                                    |                                                                                                    |
|                       | <ul> <li>A second second sec<br/>second second second second second second second second second second second second second second second second second second second second second second second second second second second second second second second second second sec</li></ul> |                                                                                                    | 1 1 1 1 A                                                                                                    |
| 2 No. 10 C            | <ul> <li>A second state of the second state of the second stat</li></ul>    | ALC: NOT A 12-                                                                                                    | de la Blandara                                                                                                    |
|                       | [4] C. L. Collection of Network Sciences and Sciences and Sciences              |                                                                                                    | A                                                                                                    |
|                       | Let a second second second second second second second second second second second second second second second                                                                                                    |                                                                                                    |                                                                                                    |
| 📕 🕹 🖉 🖓 👘 🖓 👘 🖓       | The second method of the second second second                                                                                                    |                                                                                                    | 1 1 1 1 1 1 1 1 1 1 1 1 1 1 1 1 1 1 1                                                                                                    |
| 4.474.                |                                                                                                    |                                                                                                    |                                                                                                    |
| OneDrive              | a local difference in the second second sec<br>second second second second second second second second second second second second second second second second second second second second second second second second second second second second second second second second second sec           | a state and                                                                                                    | Million and Million                                                                                                    |
|                       | 2.2 (19) 23 (*)                                                                                                    |                                                                                                    |                                                                                                    |
| PC                    | The second second second second second second second second second second second second second second second se                                                                                                    | and the set                                                                                                    | 10.070.000                                                                                                    |
| 🥩 ネットワーク              | and the second second se                                                                                                    | The second second                                                                                                    |                                                                                                    |
|                       |                                                                                                    |                                                                                                    | 1 1 1 1 1 1 1 1 1 1 1 1 1 1 1 1 1 1 1                                                                                                    |
|                       | designed and the second second second second                                                                                                    |                                                                                                    | 1.100.000                                                                                                    |
|                       | h and Care                                                                                                    | 0012-004                                                                                                    | A                                                                                                    |
|                       | 2 A MARK MARK MARK 191                                                                                                    | 2042 C 10 10 10                                                                                                    | All the set of the Residence of the State of the State of |
|                       | A second state of the second state state of the second state of the second state of             | a selected                                                                                                    | Million Alexandre                                                                                                    |
|                       | Contraction of the CALEXAN dual of the second second se             | 1. State 1. State 1. |                                                                                                    |
|                       | 12.22 (a) 10.24 (b) 10.1                                                                                                    | - 2 C C C C                                                                                                    | a 1988 1994 -                                                                                                    |
|                       | 1. A TANK CARACTER ST                                                                                                    | 100 C 100 C                                                                                                    | 4 - 1 - 1 - 1 - 1 - 1 - 1 - 1 - 1 - 1 -                                                                                                    |
|                       | The second second second second second second second second second second second second second second second s                                                                                                    |                                                                                                    |                                                                                                    |
|                       |                                                                                                    |                                                                                                    |                                                                                                    |
|                       | <ul> <li>A 1997 A 199</li> <li>A 199</li> <li>A 199</li> <li>A 199</li> <li>A 199</li> </ul>                                                                                                    |                                                                                                    |                                                                                                    |
|                       | The second second second second second second second second second second second second second second second s                                                                                                    | THE REAL PROPERTY AND                                                                                                    | ALC: NO REAL                                                                                                    |
|                       | A Real and a Real of the second second second second second second second second second second second second se                                                                                                    | a state of the                                                                                                    |                                                                                                    |
| 186 個の項目              |                                                                                                    |                                                                                                    |                                                                                                    |

2. Webex の「InstallShield Wizard」が表示されます。「次へ(N)>」ボタンをクリックしてください。

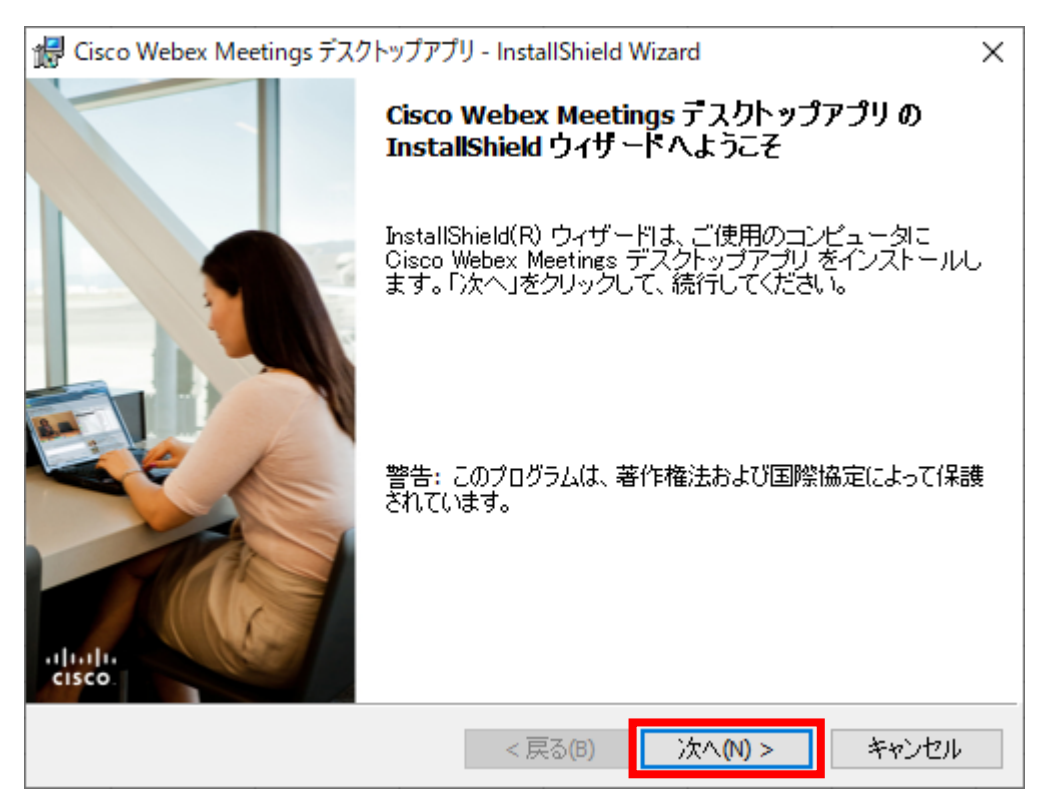

3. 「使用許諾契約の条項に同意します(A)」の左点をクリックし、チェックを入れてください。 「次へ(N)>」ボタンをクリックしてください。

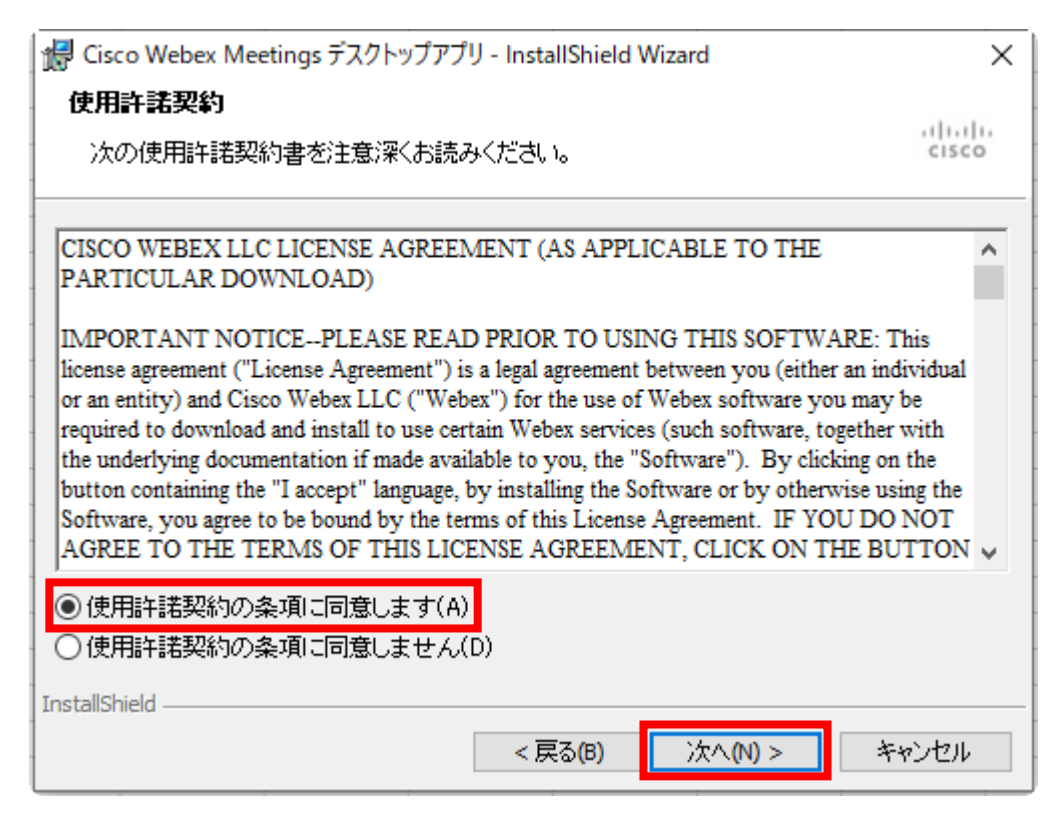

4. インストールをクリックすると、インストールが始まります。

| 记 Cisco Webex Meetings デスクトップアプリ - InstallShield Wizard              | ×     |
|----------------------------------------------------------------------|-------|
| ブログラムをインストールする準備ができました                                               |       |
| ウィザードは、インストールを開始する準備ができました。                                          | cisco |
| 「インストール」をクリックして、インストールを開始してください。                                     |       |
| インストールの設定を参照したり変更する場合は、「戻る」をクリックしてください。「<br>セル」をクリックすると、ウィザードを終了します。 | キャン   |
|                                                                      |       |
|                                                                      |       |
|                                                                      |       |
|                                                                      |       |
|                                                                      |       |
|                                                                      |       |
| InstallShield                                                        |       |
| < 戻る(B) インストール(I) キャ                                                 | っしセル  |

5. インストールが始まると、インストールの進捗バーが表示されます。インストールが完了するまでお待ちください。

| 1           | InstallShield ウィザードは、Cisco Webex Meetings デスクトップアプリ をイン<br>ストールル ています。 しばらくお待ちください。 |
|-------------|-------------------------------------------------------------------------------------|
| L) T        | 大下 からている 3 8 018 5 (15) 15 (7) (2) (8)                                              |
|             | 1/Jer                                                                               |
|             |                                                                                     |
|             |                                                                                     |
|             |                                                                                     |
|             |                                                                                     |
|             |                                                                                     |
| atalichiald |                                                                                     |

6. インストールが完了すると、「InstallShield ウィザードを完了しました」のウィンドウに切り替わります。 「完了」ボタンをクリックしてください。

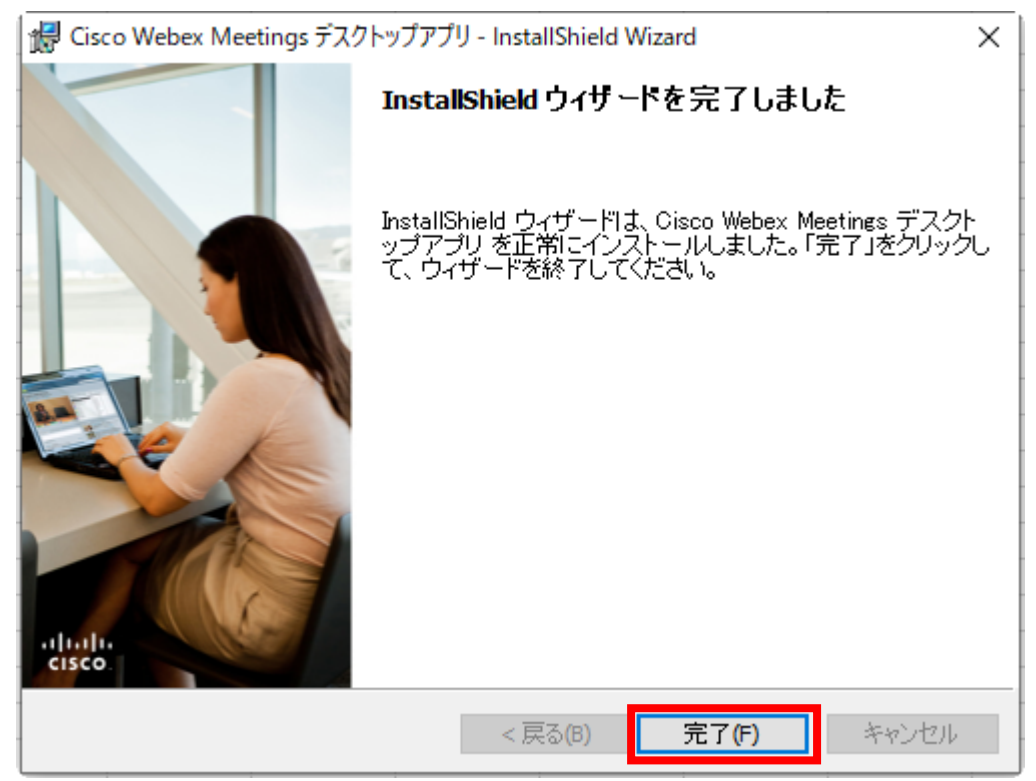

7. 自動で Cisco Webex Meetings が起動します。

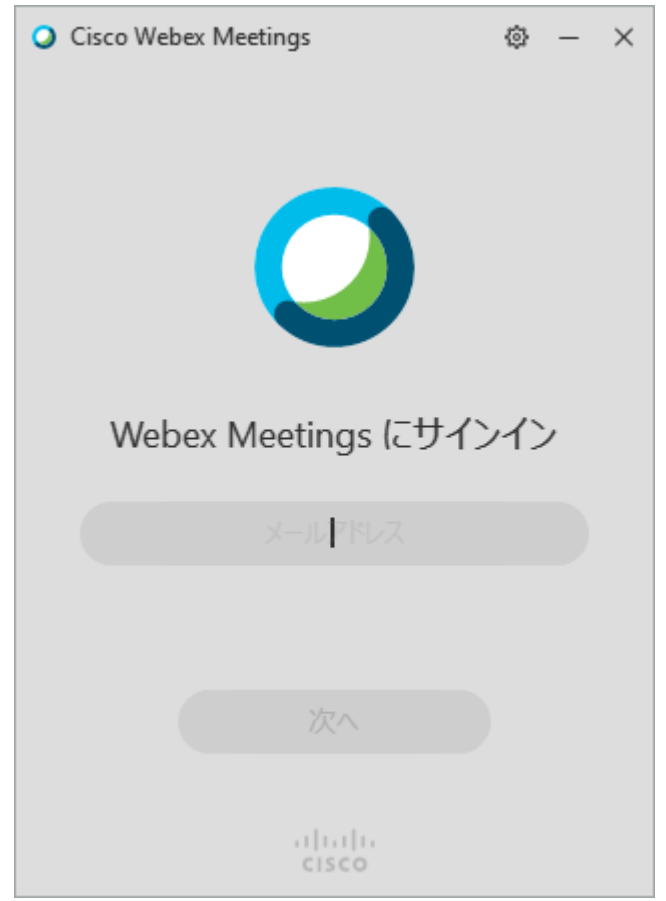

### 初回ログイン手順

1. Webex のアカウントを入力してください。

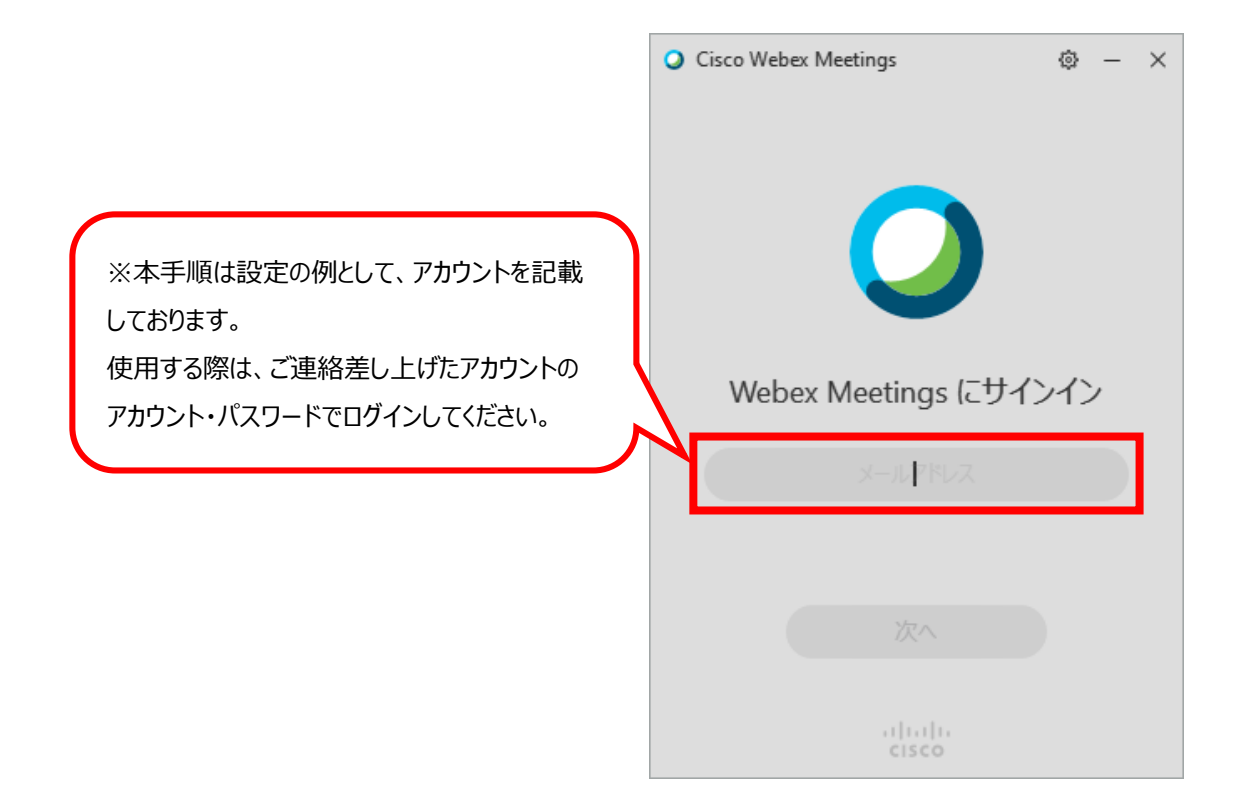

2. Webex サイト選択では、上の URL の欄にチェックがついていることを確認し、「次へ」をクリックしてください

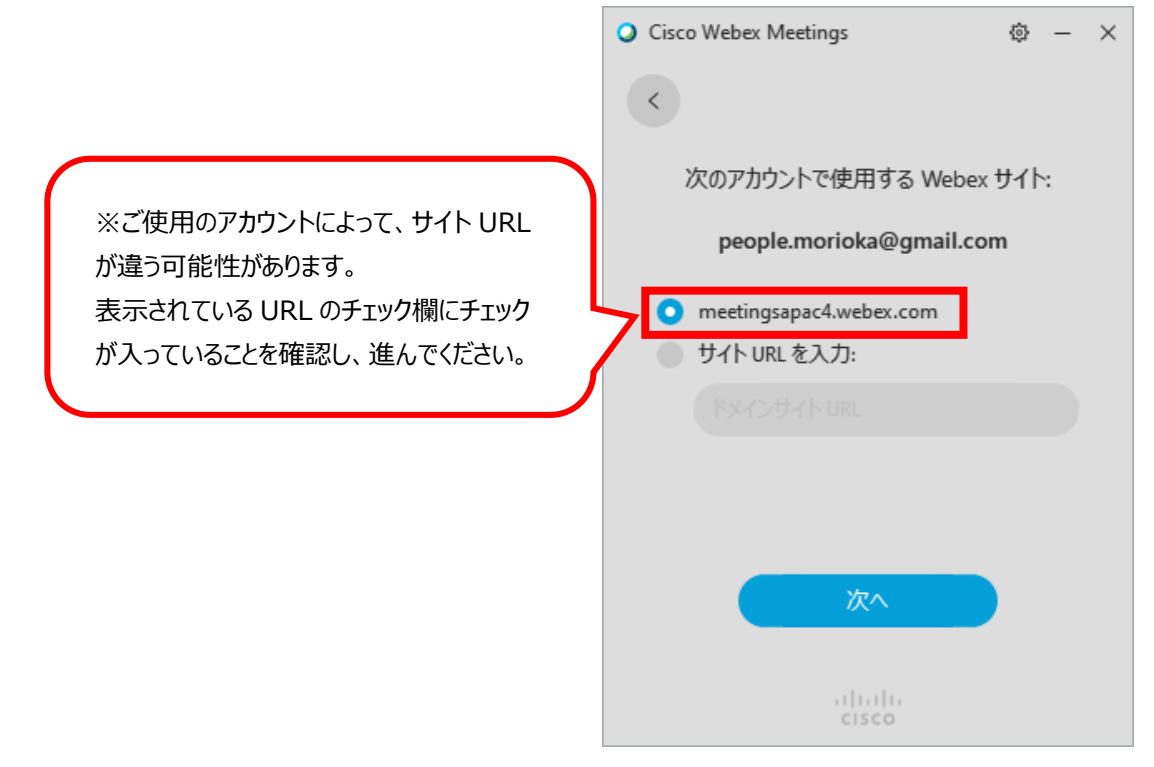

3. ご連絡差し上げたパスワードを入力して、「サインイン」ボタンをクリックしてください。 サインイン中に表示が切り替わります。サインインできるまでしばらくお待ちください。

| $\bigcirc$ Cisco Webex Meetings $@ - \times$                                  | O Cisco Webex Meetings | ٩ | - | × |
|-------------------------------------------------------------------------------|------------------------|---|---|---|
| く<br>次のアカウントのパスワードを入力:<br>meetingsapac4.webex.com<br>パスワード つ<br>パスワードをお忘れですか? | 接続中                    |   |   |   |
|                                                                               | キャンセル                  |   |   |   |
| alialia<br>cisco                                                              | ululu<br>cisco         |   |   |   |

※Windows で Webex をダウンロードすると、新しいバージョンがダウンロードされます。

Webex のホーム表示後、しばらく経過すると新しいバージョンのアップデート通知が表示されますので、アップデートを行ってください。 (1) アップデートの通知が表示されますので、「今すぐ更新」ボタンをクリック(1 分経過すると自動で更新されます。)

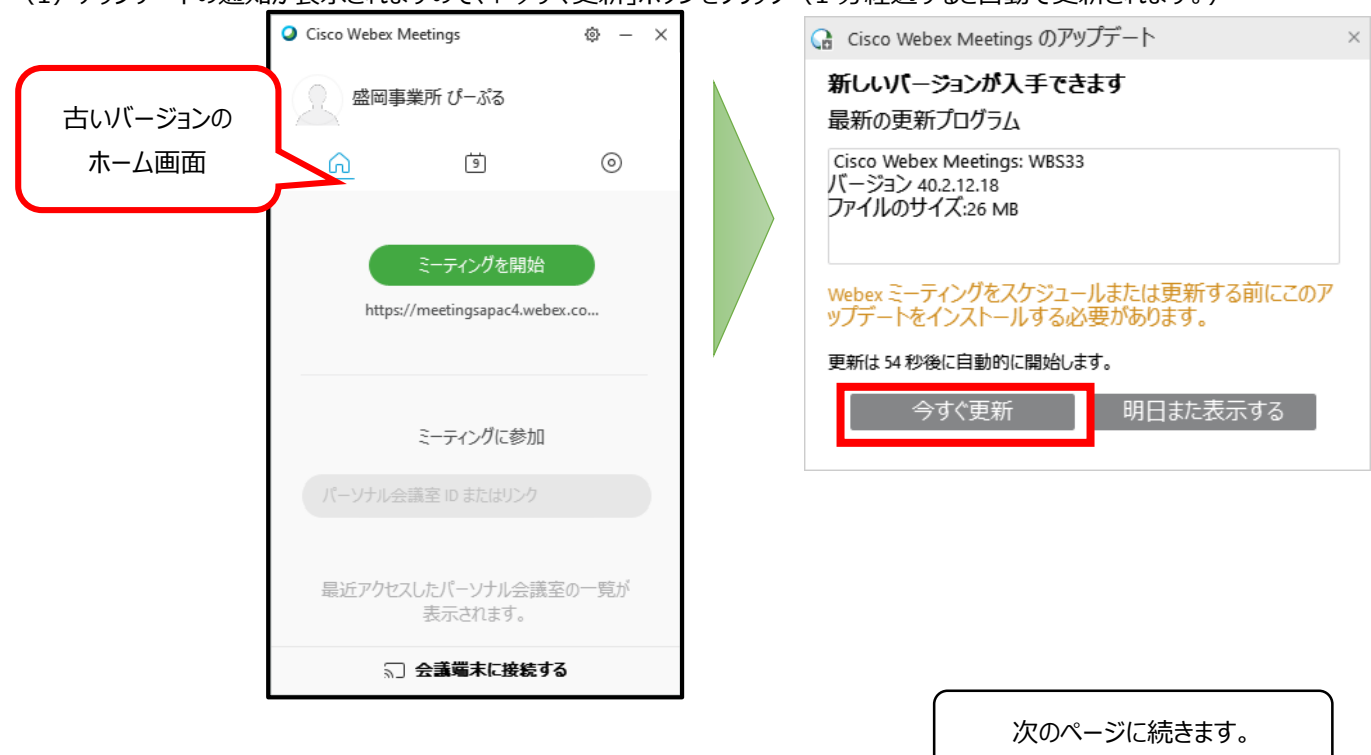

(2) アップデートが開始されるとダウンロード進捗ゲージが表示されるので、完了するまでしばらくお待ちください。

| Cisco Webex Meetings のアップデート | ×     |
|------------------------------|-------|
| ダウンロードが完了するまでお待ちください。        |       |
|                              | キャンセル |

(3) アップデートが完了すると「成功しました。」のメッセージが表示されます。

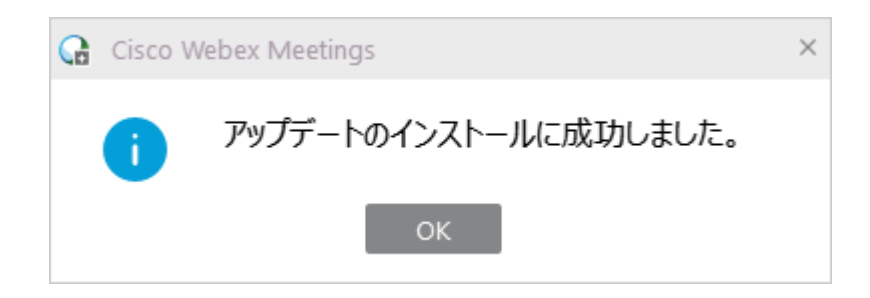

4. 正常にサインインができると、Webexのホーム画面が表示されます。

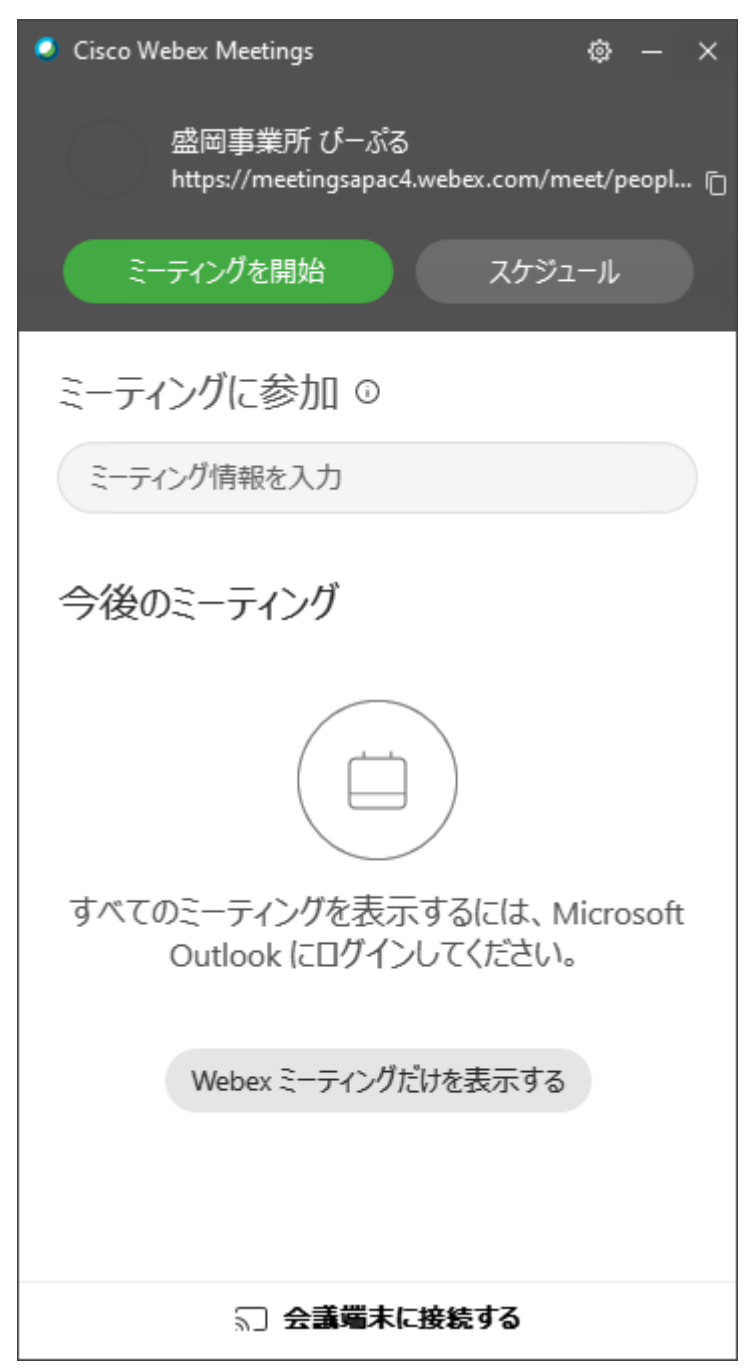

### ミーティング開始 手順

1. デスクトップの Cisco Webex Meetings アイコンをダブルクリックしてください。

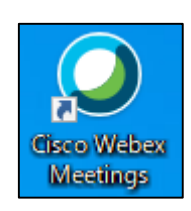

2. ホーム画面が表示された後、ミーティング情報入力欄に URL を入力し、「参加」ボタンをクリックしてください。

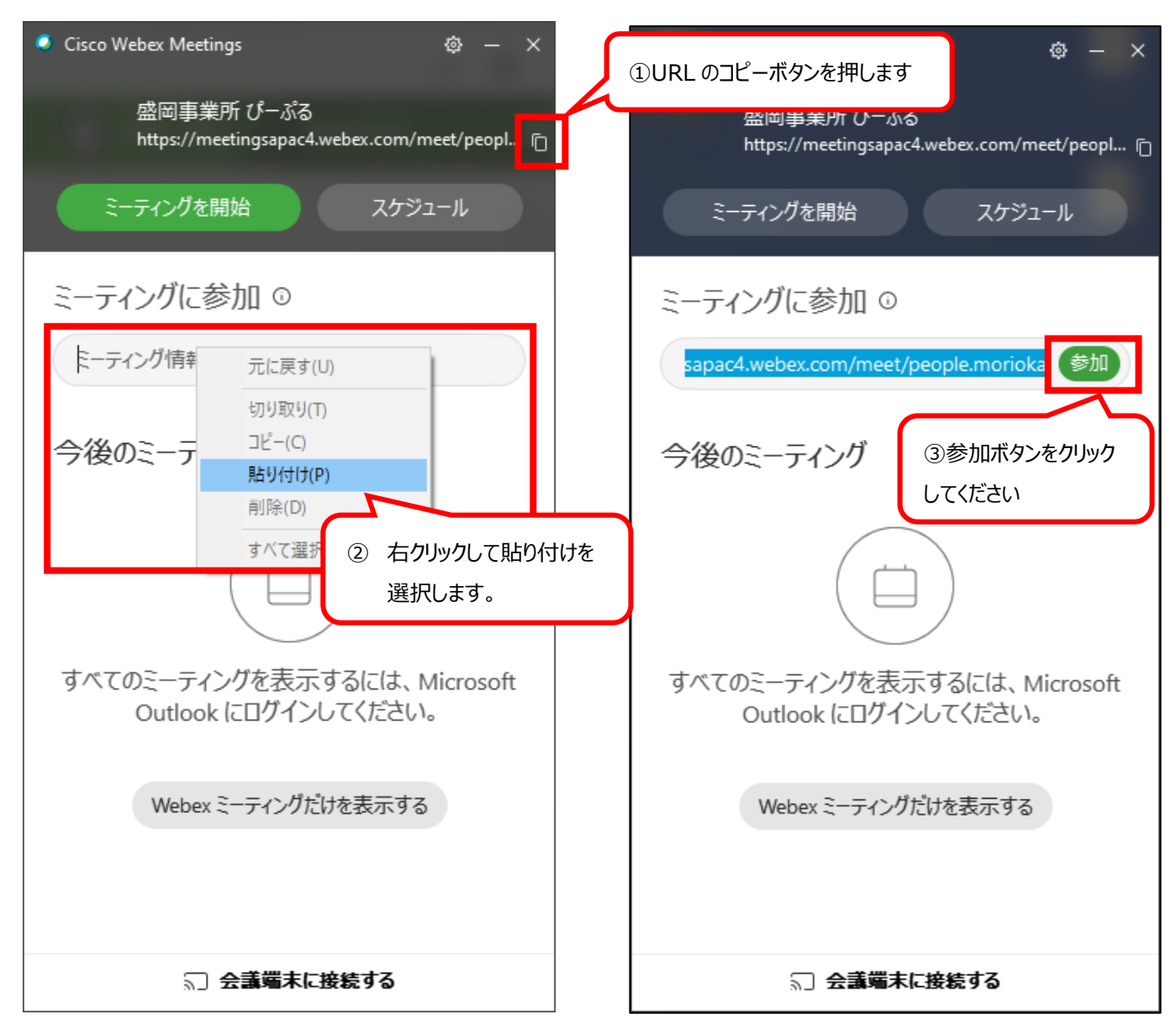

3. ミーティング開始画面が表示されます。(まだ開始されていません) 右下の設定ボタンからスピーカー・マイクの確認をしてください。

| Cisco Webex Meeting | S                | () ×                        |
|---------------------|------------------|-----------------------------|
| ぴーぶ                 | る盛岡事業所 のパーソナル    | 会議室                         |
|                     |                  |                             |
|                     |                  |                             |
|                     |                  |                             |
|                     |                  |                             |
|                     |                  |                             |
|                     |                  |                             |
|                     |                  |                             |
|                     |                  |                             |
|                     |                  |                             |
|                     |                  |                             |
|                     |                  |                             |
|                     |                  | 設定ボタン                       |
|                     |                  |                             |
|                     |                  | 4                           |
| ╗」ビデオ会議システムを使       | ∮♪ コンビュータ通話を使用 > | <))Cirrus Logic CS4206B (AB |

#### スピーカー・マイク設定

1. 使用するスピーカーとマイクが選択されていることを確認してください。

| 使用するスピーカーとマイクで | スピーカー                                       |
|----------------|---------------------------------------------|
| あることを確認        | システム設定を使用 (Cirrus Logic > テスト               |
|                | マイク<br>システム設定を使用 (Cirrus Logic CS4206B (A ∨ |

2. スピーカーとマイクを変更したい場合、端末名が表示されているボタンをクリックすることで使用できる端末リストが表示されます。

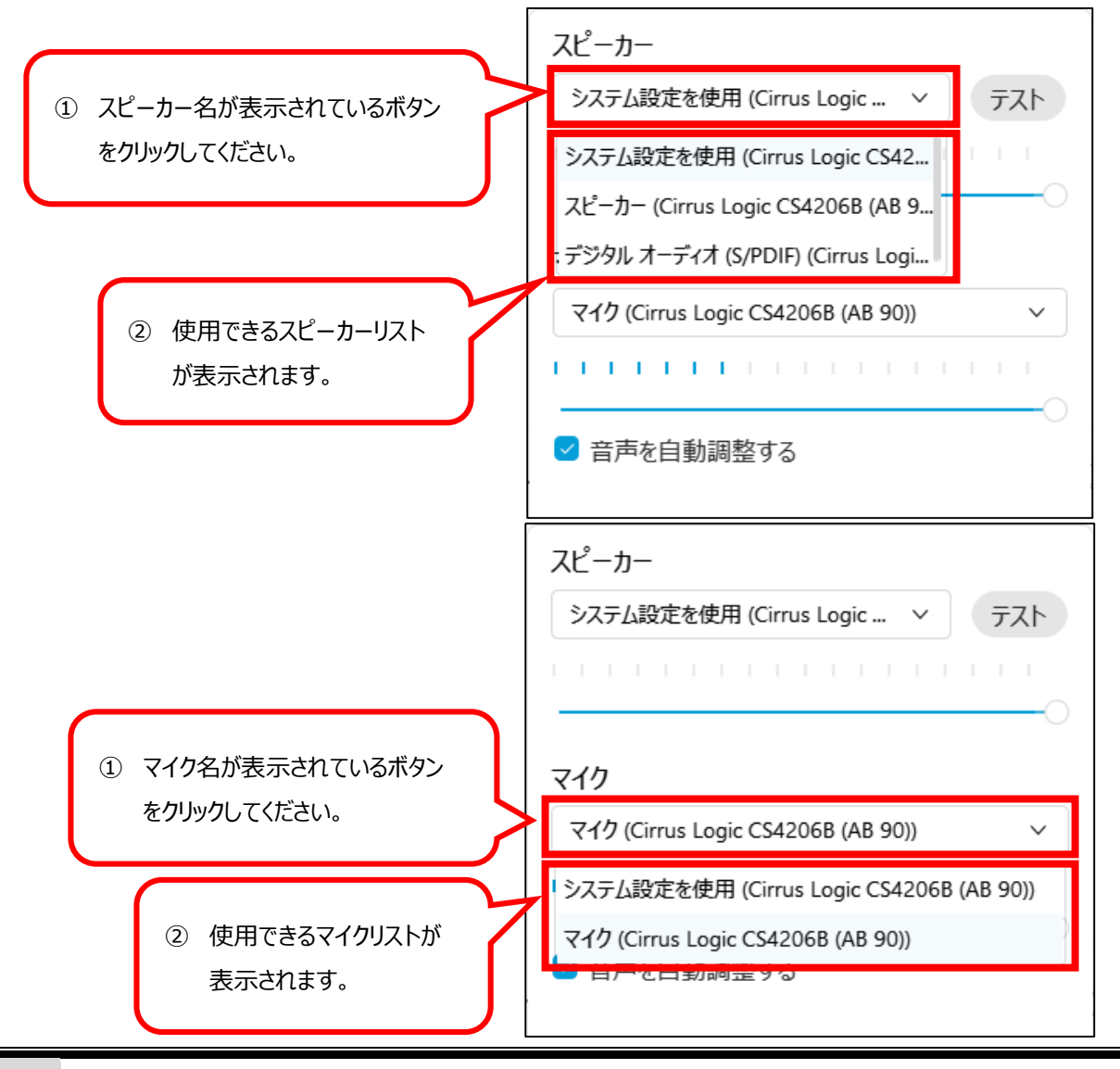

3. スピーカー端末名が表示されているボタンの右にある「テスト」ボタンをクリックすると、音声テストを行うことが出来ます。

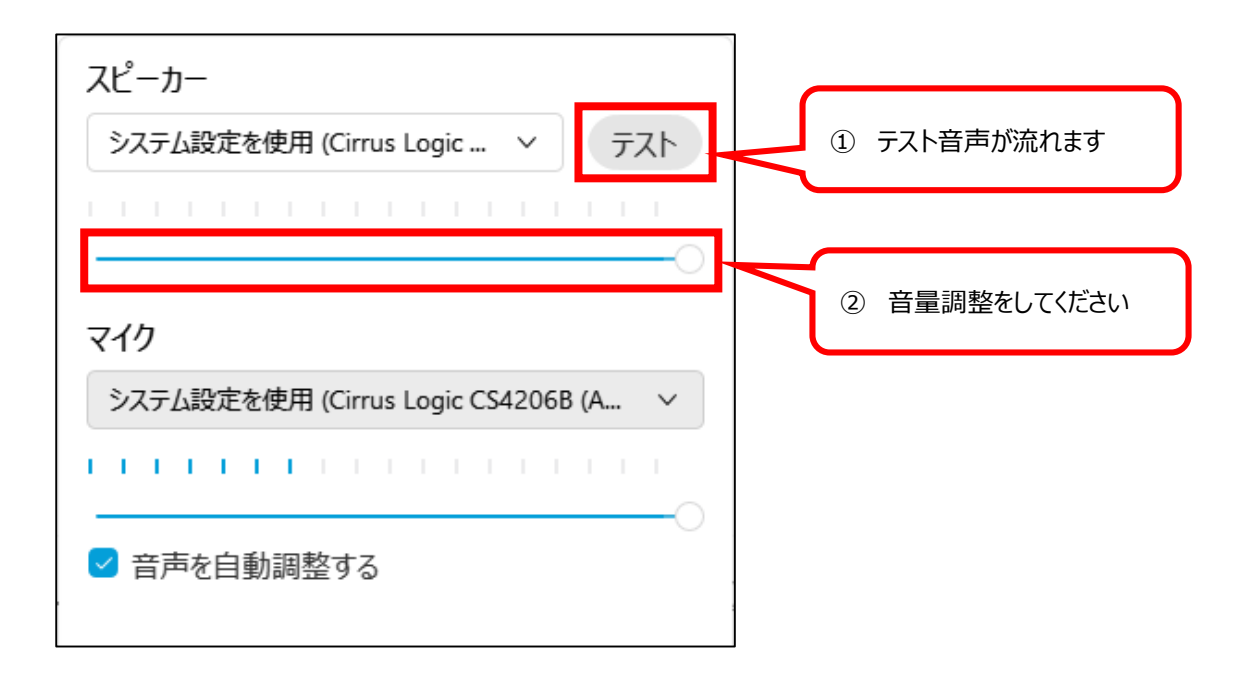

4. 「ミーティングを開始」ボタンをクリックし、ミーティングを開始してください。

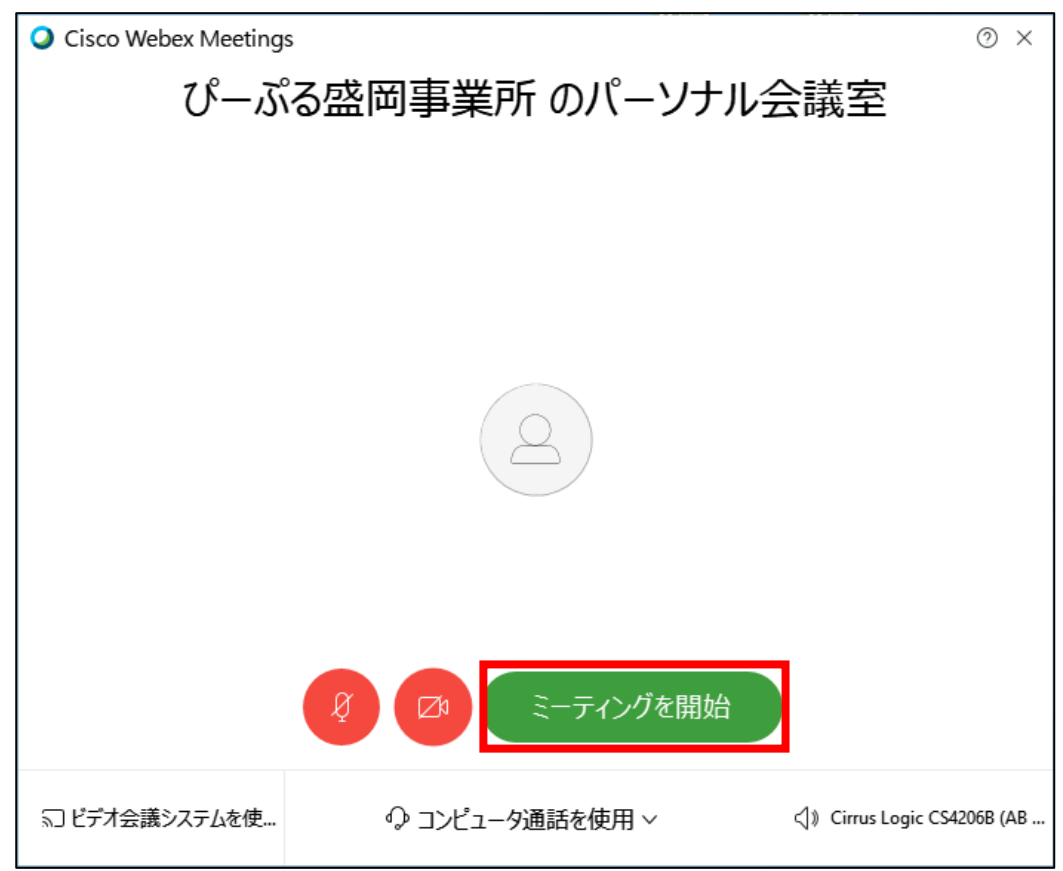

5. ミーティングに参加できます。

先に参加者がいる場合、映像が表示されます。

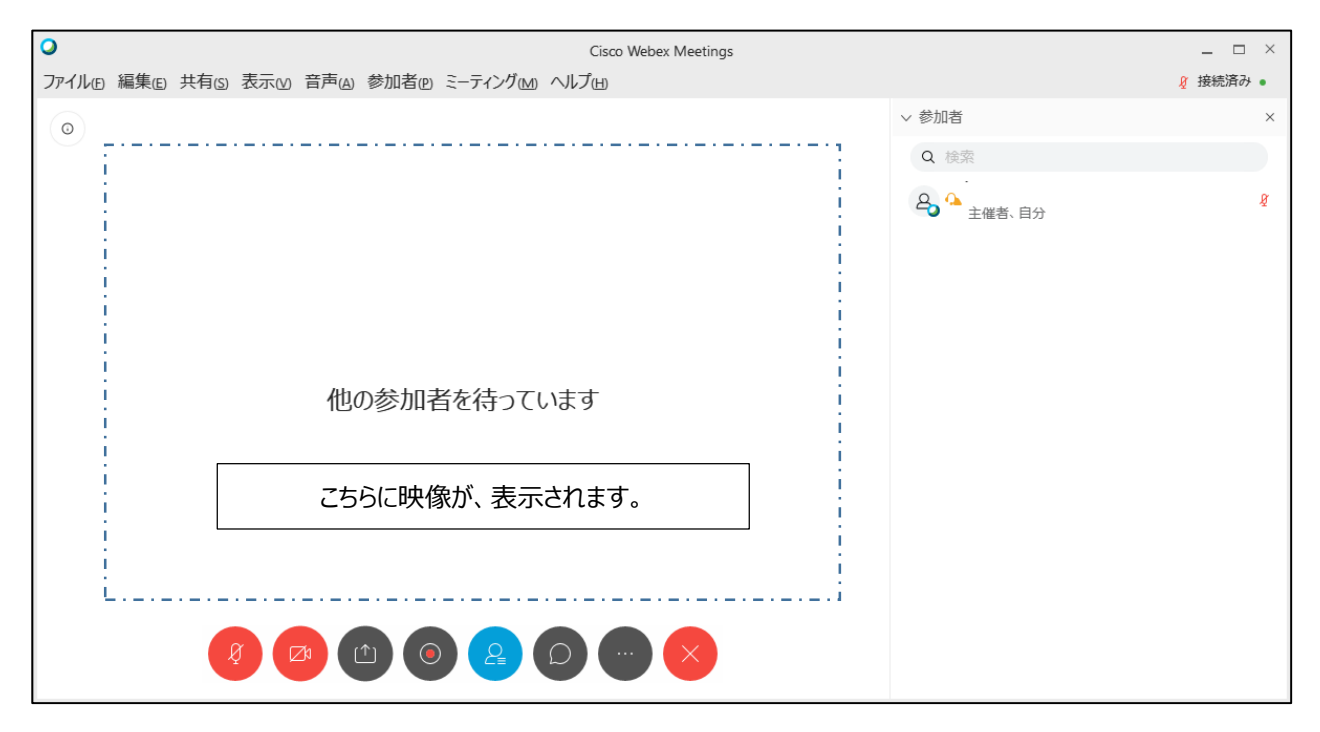

### 映像・音声 ミュート設定

1. 音声とカメラボタンをクリックする事で、音声のミュート設定・映像の ON OFF の切り替えができます。

| 0                         | Cisco Webex Meetings          |        | _ 🗆 ×    |
|---------------------------|-------------------------------|--------|----------|
| ファイル(E) 編集(E) 共有(S) 表示(V) | 音声(A) 参加者(P) ミーティング(M) ヘルプ(H) |        | ₰ 接続済み ● |
| 0                         | ~ 参加者                         |        | ×        |
|                           |                               | Q 検索   |          |
|                           |                               | 主催者、自分 | ĝ        |
|                           | 他の参加者を待っています                  |        |          |
| 音声のミュートボタン                |                               |        |          |
|                           |                               |        |          |
| 映像の ON・OFF 設              | 定ボタン                          |        |          |

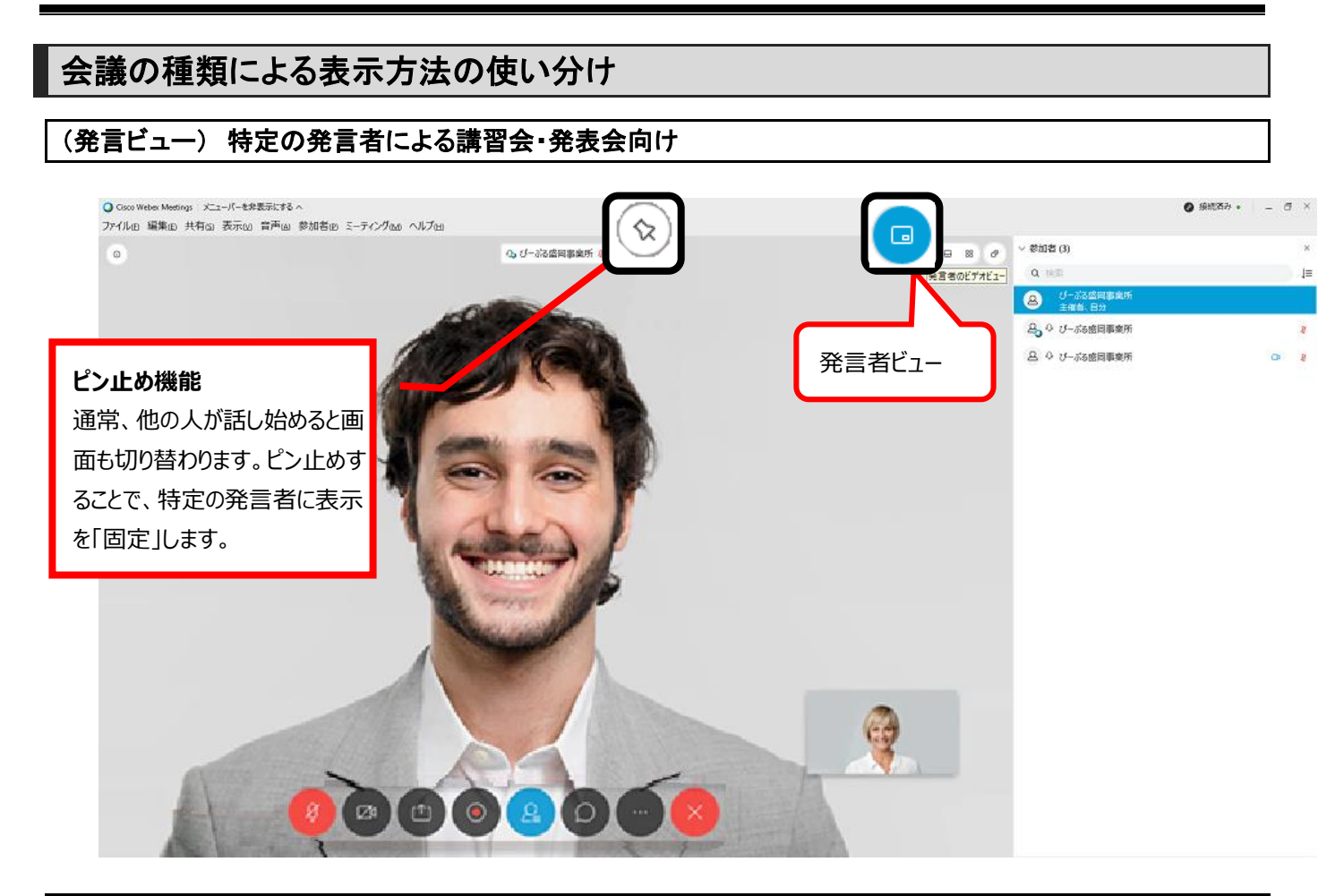

#### (サムネイル表示) 画面下部に他の参加者の様子が表示されます

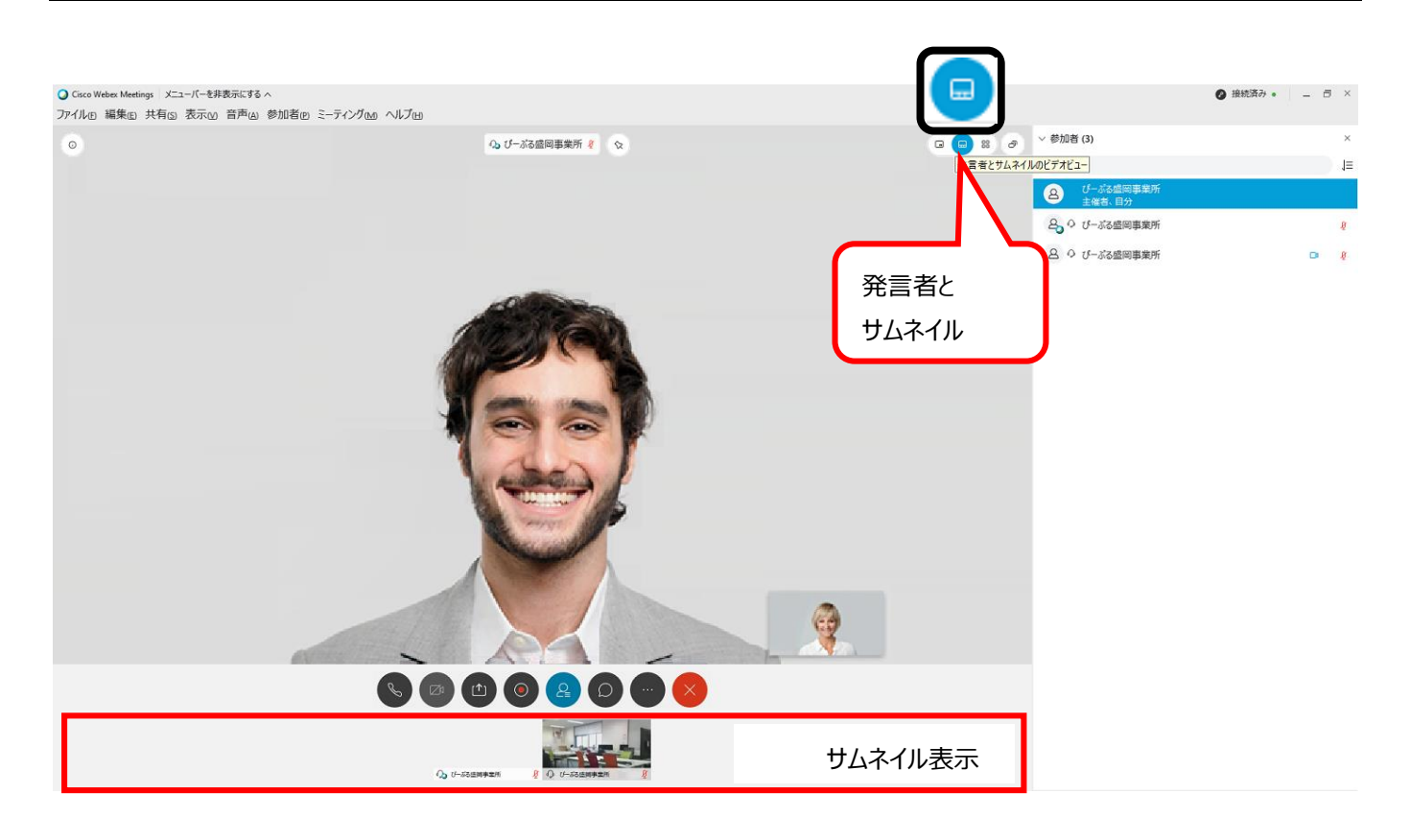

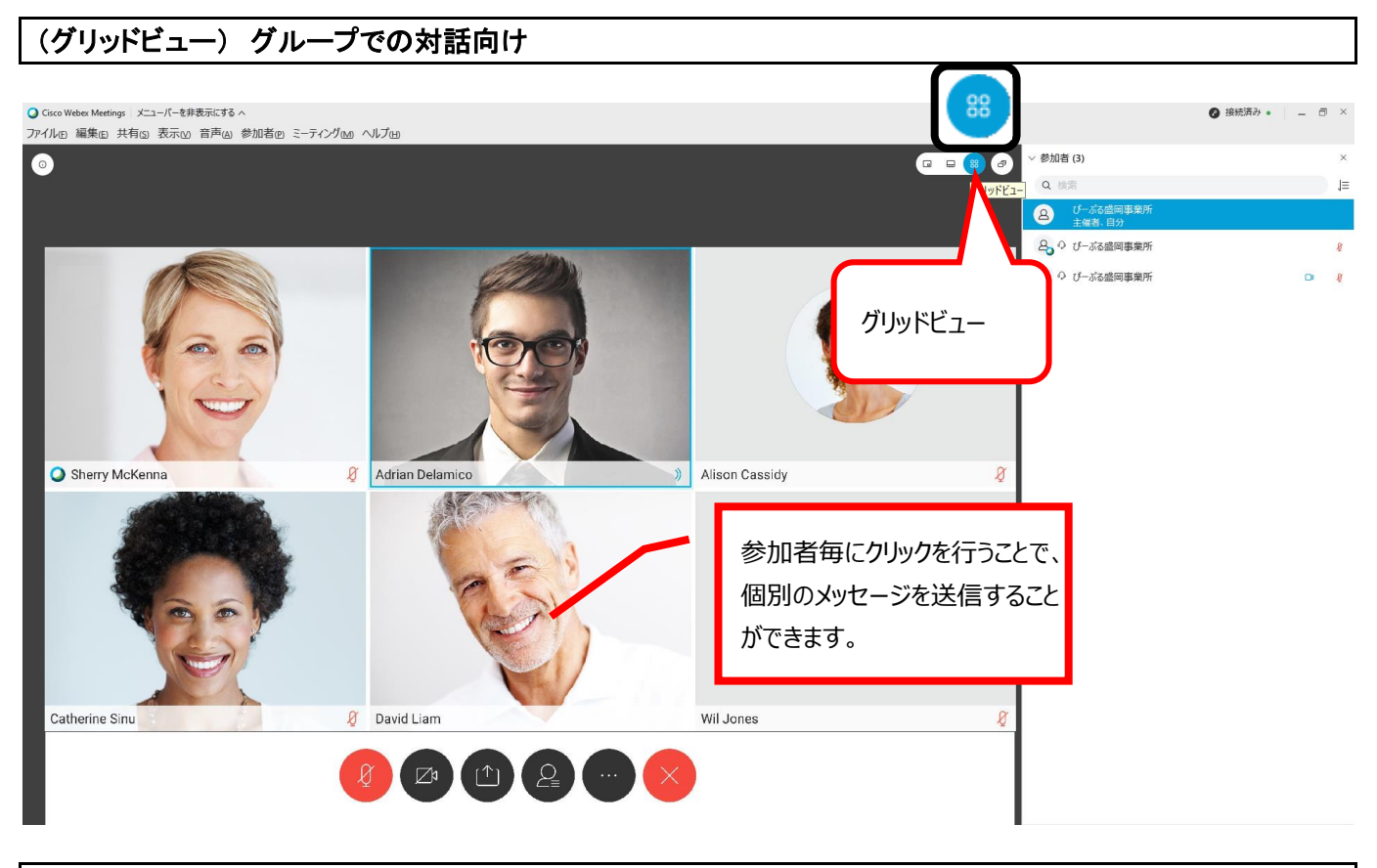

(フローティングパネル)映像の全画面表示

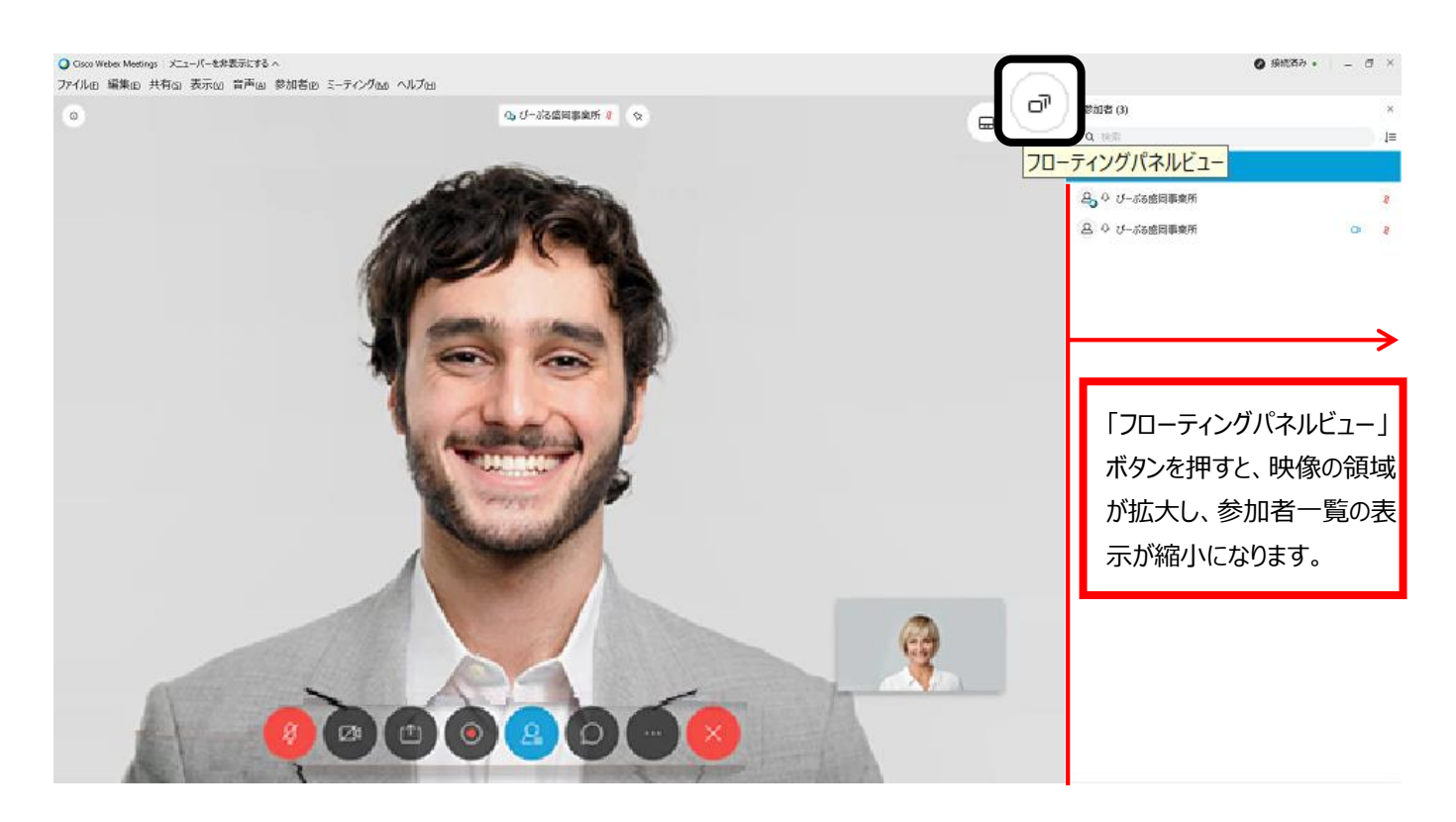

### 画面共有 手順

1. ミーティング画面上の「コンテンツを共有」ボタンをクリックしてください。

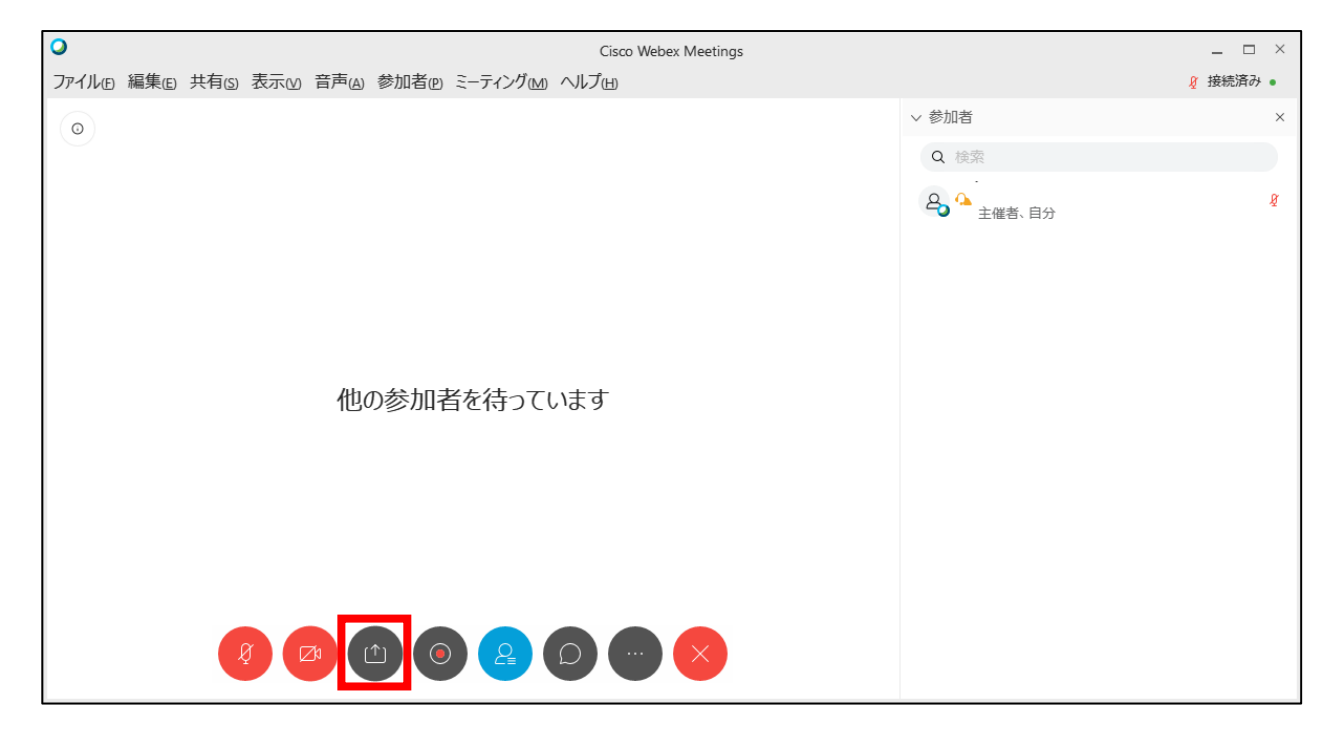

2. 開いている画面一覧が表示されるため、共有したい画面を選択してください(例:パワーポイント)

| ○<br>ファイル(E) | Cisco Webex Meetings<br>編集(E) 共有(S) 表示(V) 音声(A) 参加者(P) ミーティング(M) ヘルプ(H) |                              |
|--------------|-------------------------------------------------------------------------|------------------------------|
|              | コンテンツ共有                                                                 | <ul> <li>&lt; 参加者</li> </ul> |
|              | テキストおよび画像で最適化 🗸 🛈                                                       | Q 検索                         |
|              | 表示したい画面をクリック<br>画面 1                                                    |                              |
|              | ▶       ■       Xy = 1 + 1 + 1 + 1 + 1 + 1 + 1 + 1 + 1 + 1              |                              |
|              | Cisco Webex Me                                                          |                              |
|              | Ø 🙆 🙆 🙆 🙆 💮 🚫                                                           |                              |

#### 画面共有時に音声も共有する場合

「コンテンツ共有」画面の以下を選択してください。

- ・ドロップダウンの「モーションおよびビデオで最適化」を選択してください。
- ・「コンピュータのサウンドを共有する」を選択してください。

| C 232060C77C40@10                | : 🗸 🛈 🔽 IX           | ピュータのサウンドを共有する                                                                                                    | 5 🛈                       |
|----------------------------------|----------------------|----------------------------------------------------------------------------------------------------|---------------------------|
| キストおよび画像で最適化                     |                      |                                                                                                    | _                         |
| -ションおよびビデオで最適化                   |                      |                                                                                                    |                           |
|                                  | I                    |                                                                                                    |                           |
|                                  | •200 (a) (a) (a) (a) | And And And And And And And And And And                                                                                                    |                           |
|                                  | 画                    | 面 1                                                                                                    |                           |
|                                  |                      |                                                                                                    |                           |
|                                  |                      | 2 22 1-1 (ap. 2-45                                                                                                    |                           |
| [b]                              | [t]                  | Real and Annual and Annual and An | Contraction (Contraction) |
|                                  |                      |                                                                                                    |                           |
| 🔟 Xbox Game Bar                  | ■ スタート               | 45%-FireFileCopy                                                                                                    | Cisco Webex Me            |
|                                  |                      |                                                                                                    |                           |
|                                  |                      |                                                                                                    |                           |
|                                  | b;                   | 4                                                                                                    | <u>b</u>                  |
| ine                              |                      |                                                                                                    |                           |
| den mart en men en<br>2000 et 12 |                      |                                                                                                    |                           |

上記 2 つを選択しないと、画面共有時に音声が共有できないです。 動画等を共有する場合は必ずチェックを入れてください。 3. 画面共有が開始されている場合、画面上部に Webex の画面共有メニューが表示されます。

※メニューはしばらくすると隠れますが、オレンジ色の「~を共有しています。」は常に表示された状態になります。

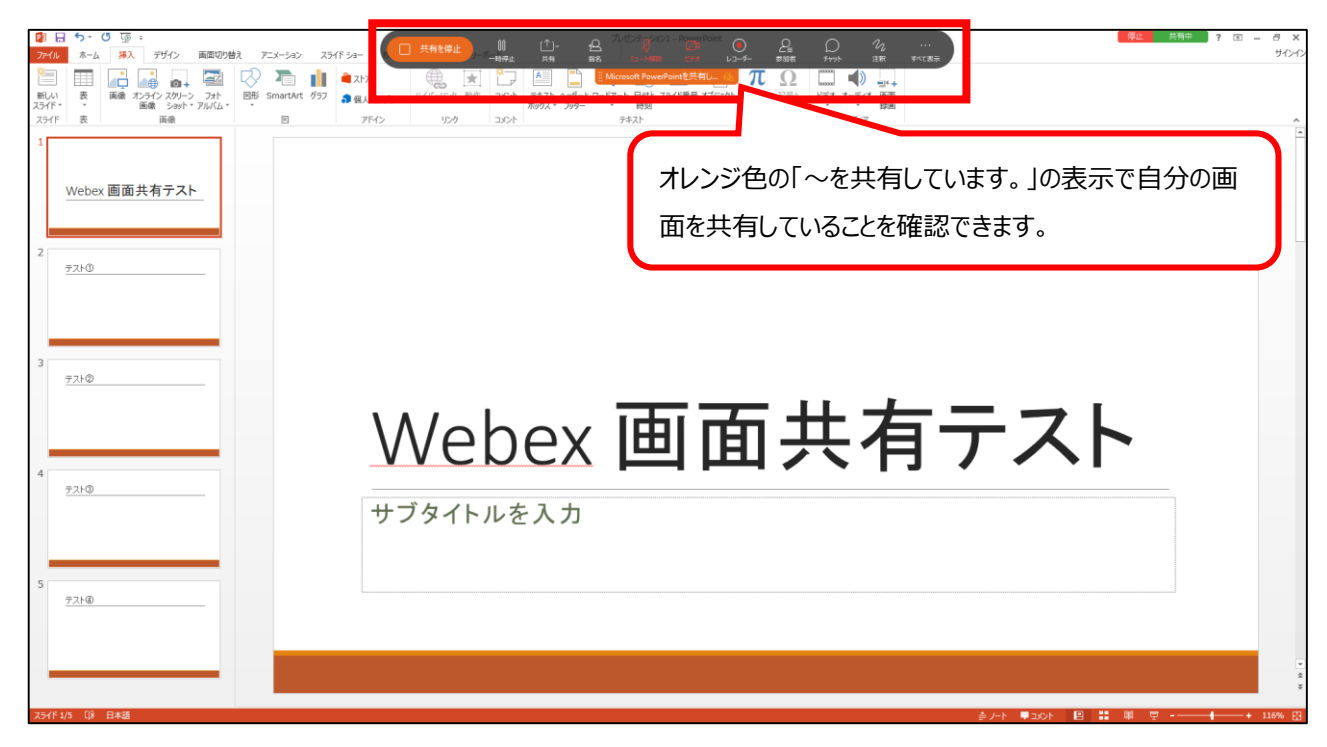

マウスカーソルを画面上部の「~を共有しています。」の部分に合わせると、再度表示されます。

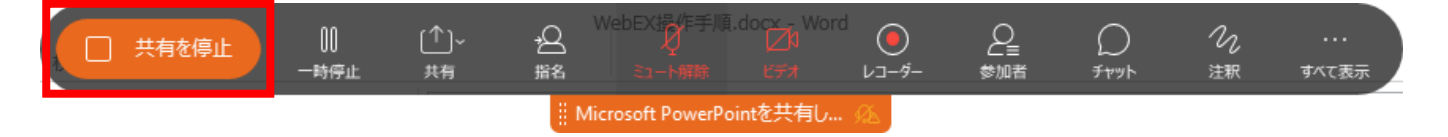

### ミーティング再参加 手順

1. ミーティングの割り当て時間が経過すると、ミーティングは、一旦終了となります。 再度参加するため、下記のメッセージの「OK」ボタンを押してください。

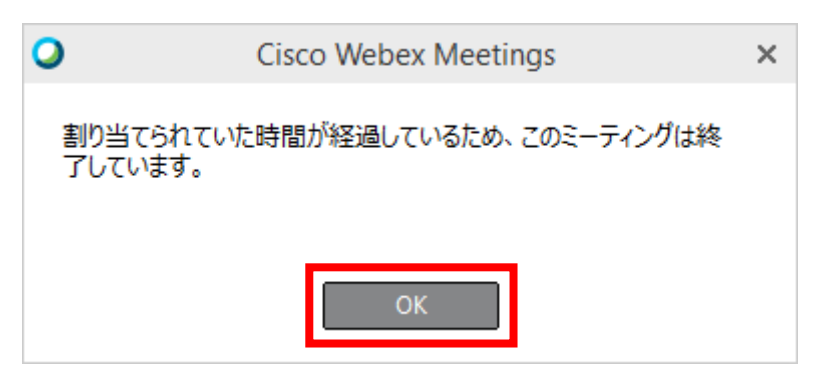

2. Webex のホーム画面が表示されますので、

#### 再び「参加」ボタンを押してください。

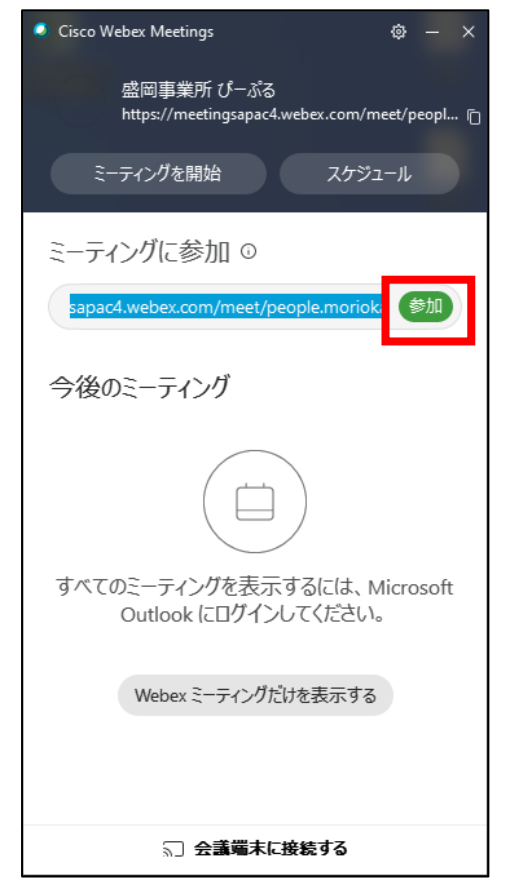

3. 「ミーティングを開始」ボタンをクリックすると、ミーティング に再度参加できます。

| Cisco Webex Meetings |                 | @ ×                                 |
|----------------------|-----------------|-------------------------------------|
| ぴーぷる                 | 盛岡事業所 のパーソナ     | ル会議室                                |
|                      |                 |                                     |
|                      |                 |                                     |
|                      |                 |                                     |
|                      |                 |                                     |
|                      |                 |                                     |
|                      | (               |                                     |
|                      |                 |                                     |
|                      |                 |                                     |
|                      |                 |                                     |
|                      |                 |                                     |
|                      |                 | 冶                                   |
|                      |                 |                                     |
| ミンドデオ会議シフテムを使        | ♀ コンピュータ通話を使用 > | <li>Cirrus Logic CS4206B (AB .</li> |

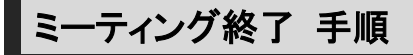

1. 終了したい場合、「×」ボタンをクリックします。

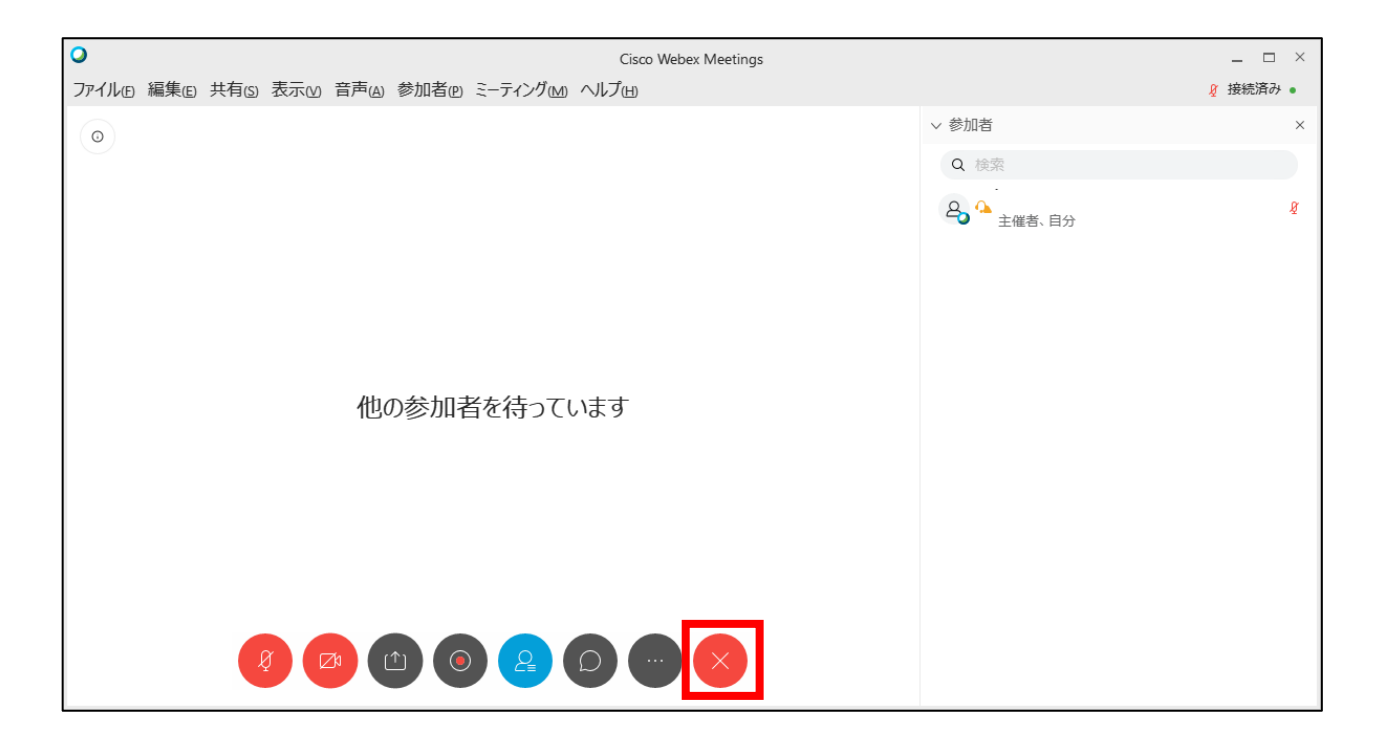

2. 終了確認が表示されます。

終了してよければ「ミーティングを終了」ボタンをクリックしてください。

| ミーティングを終了<br>ミーティングを終了しますか? | ×         |
|-----------------------------|-----------|
| ミーテノンガを炊了                   | 七42.1711. |
| ミーナインリを終了                   | キャンセル     |

※他にまだ参加者がいる場合、「ミーティングから退出」ボタンで退出することが出来ます。

| Q Cisco Webey Meetings                           |                     |          |
|--------------------------------------------------|---------------------|----------|
| ファイル(ビ編集(ビ)共有(S)表示(M)音声(A)参加者(ビ)ミーティング(M) ヘルプ(L) |                     | ∦ 接続済み • |
| ◇ ○ ぴーぷる盛岡事業所 &                                  | ∨ 参加者 (3)           | ×        |
|                                                  | Q 検索                |          |
|                                                  | 2 🔒 びーぶる盛岡事業所<br>自分 | ۹<br>۲   |
|                                                  | ♀ ぴーぷる盛岡事業所<br>主催者  | D §      |
|                                                  | 8 ♀ びーぶる盛岡事業所       | D: 8     |
| ×<br>ミーティングから退出                                  |                     |          |
| ミーティングから退出しますか?                                  |                     |          |
|                                                  |                     |          |
| ミーティングから退出キャンセル                                  |                     |          |

3. ミーティングを終了すると、ホーム画面に戻ってきます。

| Cisco Webex Meetings                                       |
|------------------------------------------------------------|
| 盛岡事業所 ぴーぷる<br>https://meetingsapac4.webex.com/meet/peopl 向 |
| ミーティングを開始 スケジュール                                           |
| ミーティングに参加 ©                                                |
| ミーティング情報を入力                                                |
| 今後のミーティング                                                  |
|                                                            |
| すべてのミーティングを表示するには、Microsoft<br>Outlook にログインしてください。        |
| Webex ミーティングだけを表示する                                        |
| ╗ 会議端末に接続する                                                |

### Webex 終了手順

- 1. すべてのミーティングを終了し、Webexのホーム画面を表示してください。
- 2. 右上部の歯車マーク(「設定」ボタン)をクリックしてください。

| Cisco Webex Meetings                                       |              |
|------------------------------------------------------------|--------------|
| 盛岡事業所 ぴーぷる<br>https://meetingsapac4.webex.com/meet/peopl 心 | ① 設定ボタンをクリック |
| ミーティングを開始スケジュール                                            |              |
| ミーティングに参加 ©                                                |              |
| 今後のミーティング                                                  |              |
|                                                            |              |
| すべてのミーティングを表示するには、Microsoft<br>Outlook にログインしてください。        |              |
| Webex ミーティングだけを表示する                                        |              |
| √□ 会議端末に接続する                                               |              |

3. 設定メニューが表示されるので、「終了」をクリックしてください。

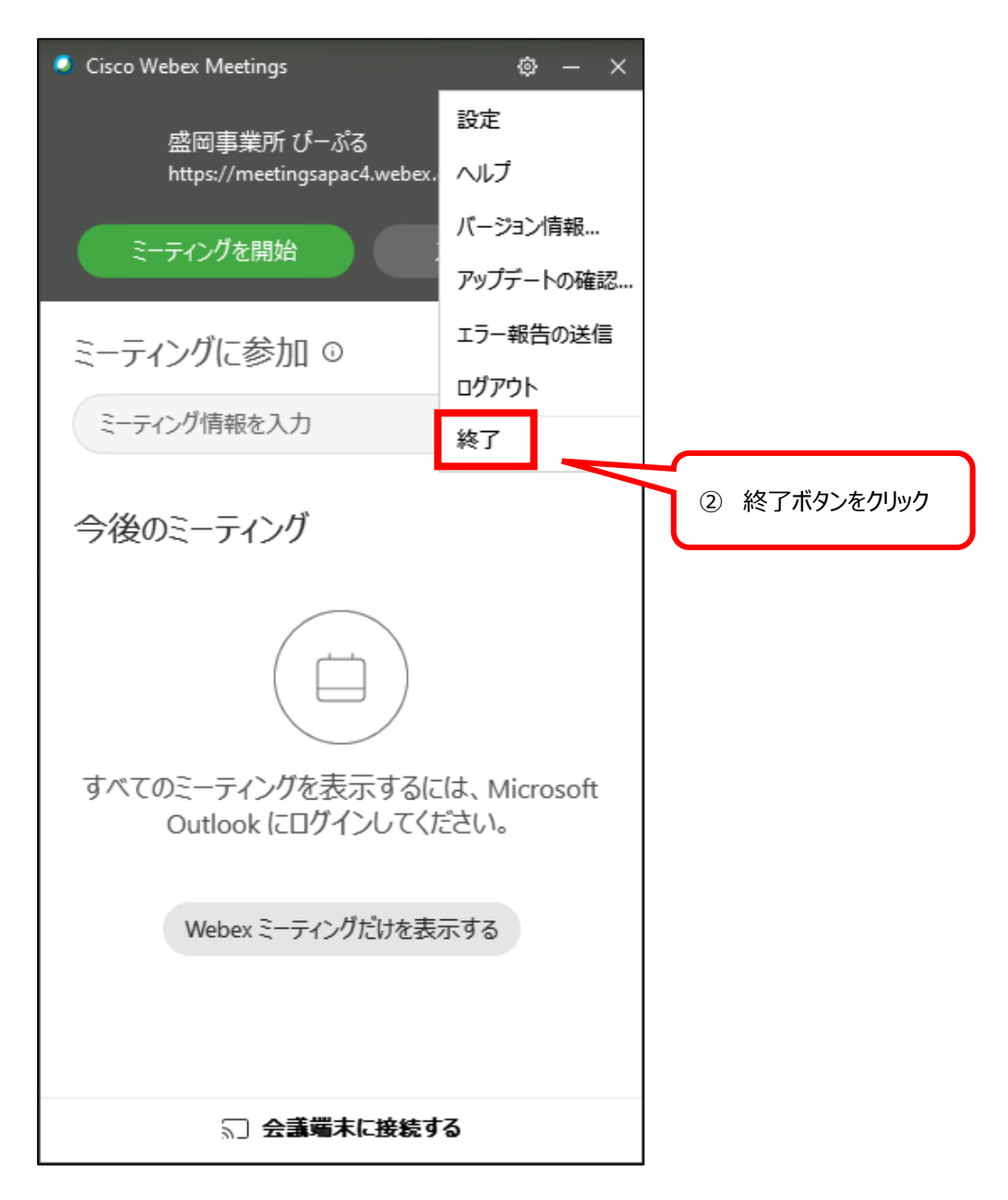

一以上で、手順終了です。ありがとうございました。一